# Audio System 22.206

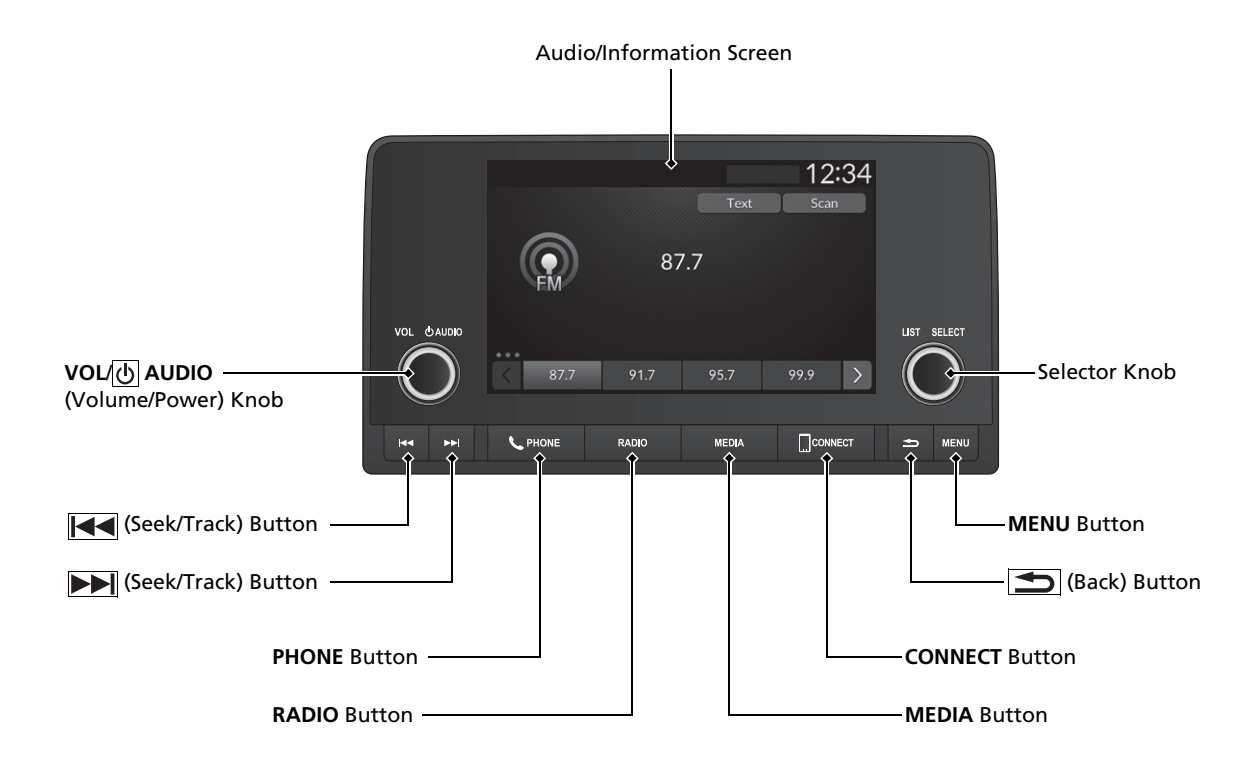

To use the audio system, the power mode must be in ACCESSORY or ON.

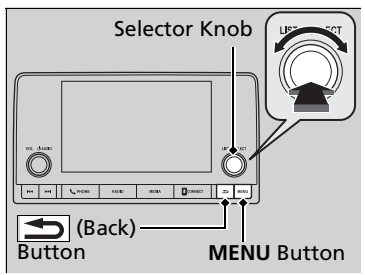

Use the selector knob or **MENU** button to access some audio functions.

Press  $\stackrel{\scriptstyle{\smile}}{\scriptstyle{\smile}}$  to switch between the normal and extended display for some functions.

 Menu Display

 MENU
 12:34

 Sound Settings

 Bluetooth Settings

 Clock Settings

 Smartphone Settings

 RDS Settings

 Y Display Adjustment

Selector knob: Rotate left or right to scroll through the available choices. Press  $\stackrel{\scriptstyle{\frown}}{\scriptstyle{\circlearrowright}}$  to set your selection.

**MENU button:** Press to display the menu screen.

**(Back) button:** Press to go back to the previous display.

### Mudio System Basic Operation

These indications are used to show how to operate the selector knob.

Rotate 🛜 to select.

Press 🕹 to enter.

### Menu Items

- Adjusting the Clock P. 136
- Adjusting the Sound P. 213
- Display Setup P. 214
- Customized Features P. 259

Press the buttons on the steering wheel to change any audio setting.

Audio Remote Controls P. 209

## **Touchscreen operation**

- Use simple gestures including touching, swiping and scrolling to operate certain audio functions.
- Some items may be grayed out during driving to reduce the potential for distraction.
- You can select them when the vehicle is stopped.
- Wearing gloves may limit or prevent touchscreen response.

# Start Up

The 7 inch Color Touchscreen starts automatically when you set the power mode to ACCESSORY or ON. At start-up, the following screen about the data upload will be displayed. When adding a new user, entry of user information is required at start-up.

Select **OK**.

- Disclaimer
  The driver is responsible for the safe operation of this
  vehicle. Use this system only when traffic conditions permit.
  For further details see your owner's manual
  Use Sharing is OFF. Vehicle features requiring connectivity
  teg. Automatic Collision Netification may net function.
  OK Data Sharing
- If you want to change the settings for data upload, select Data Sharing, then select the ON/OFF settings on the Data Sharing Setting screen.
- If you do not select OK, the system will automatically be switched to the home screen, or the top screen of the last executed application, after a certain period of time.
- If there is no registered device, select OK and the *Bluetooth*<sup>®</sup> pairing screen will be displayed.

#### ≫Start Up

Data Sharing Setting

**ON**: Data communication is available. **OFF**: Data communication is not available.

# Adjusting the Sound

| Sound Settings            | 12:34 |
|---------------------------|-------|
| Bass / Treble             |       |
| Balance / Fader           | ×     |
| Speed Volume Compensation | Þ     |
|                           |       |
|                           |       |

| Bass / Treble | 12:34 |
|---------------|-------|
| Bass          | ÷+    |
| Midrange      | ÷+    |
| Treble        | ÷+    |
|               |       |

- 1. Select an audio source.
- 2. Press the **MENU** button.
- 3. Select Sound Settings.

Select an item from the following choices:

- Bass / Treble: Bass, Midrange, Treble
- Balance / Fader: Balance, Fader
- **Speed Volume Compensation:** Sets the amount of volume increase.

### ■Adjusting the Sound

The **Speed Volume Compensation** (SVC) adjusts the volume level based on the vehicle speed. As you go faster, audio volume increases. As you slow down, audio volume decreases.

# **Display Setup**

You can set the screen brightness separately for Day and Night modes.

# Changing the Screen Brightness

|   | luality Adjus | tmen | ıt  |     |       | 12     | 2:34  |
|---|---------------|------|-----|-----|-------|--------|-------|
|   |               |      | Day |     | Night | Displa | y OFF |
| B | rightnes      | s    |     | - 🔳 |       |        | +     |
| c | Contrast      |      |     |     |       |        |       |
| B | llack Lev     | el   |     |     |       | ė.     |       |

- 1. Press the **MENU** button.
- 2. Select Display Adjustment.
- 3. Select Day or Night.
- 4. Select the setting you want.

### ➢Changing the Screen Brightness

You can change the **Contrast** and **Black Level** settings in the same manner.

You can adjust the settings by sliding or tapping on the bar.

# **Playing AM/FM Radio**

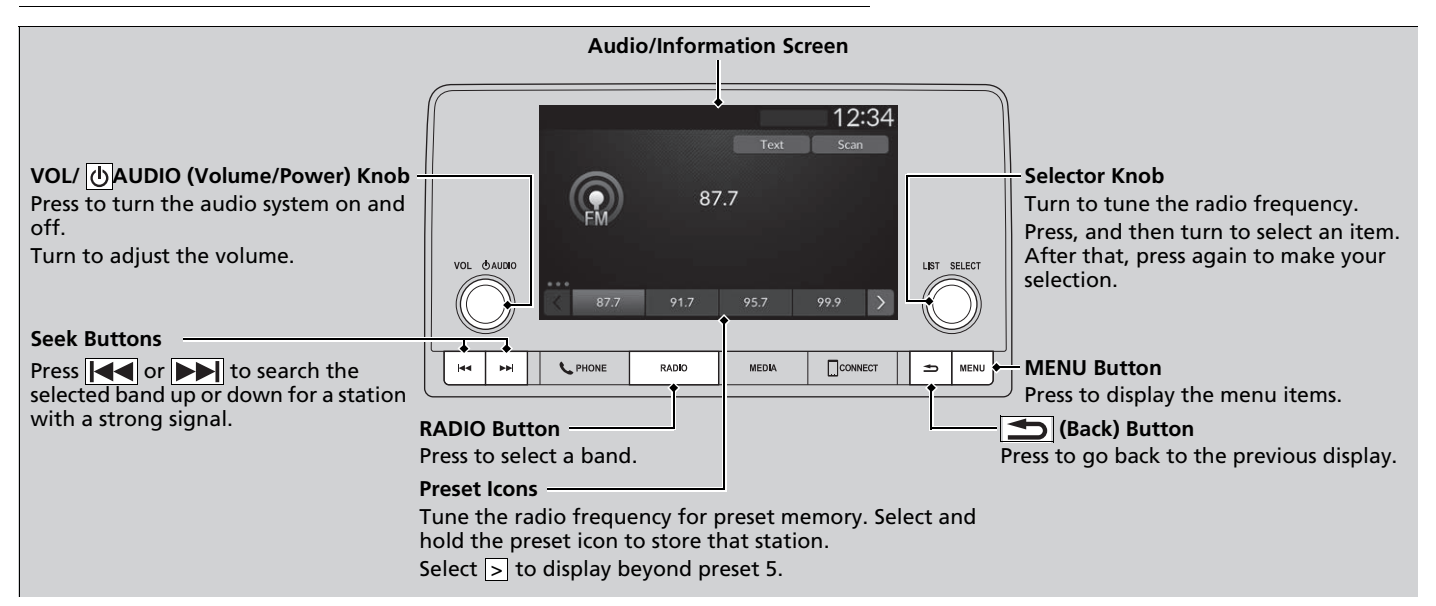

# Radio Data System (RDS)

Provides text data information related to your selected RDS-capable FM station.

### ■ To find an RDS station from Station List

Press & while listening to an FM station.
 Select the station.

## Update List

Updates your available station list at any time. **1.** Press ☺ while listening to an FM station. **2.** Select **Refresh**.

## Radio text

Displays the radio text information of the selected RDS station. **1.** Select **Text**.

## Scan

Samples each of the strongest stations on the selected band for 10 seconds. **1.** Select **Scan**.

To turn off scan, select **Stop** or press the **Stop** button.

#### ▶ Playing AM/FM Radio

Stereo reproduction in AM is not available.

You can store 12 AM stations and 12 FM stations into the preset memory.

To switch the audio mode, roll the left selector wheel. Audio Remote Controls P. 209

#### ➢Radio Data System (RDS)

When you select an RDS-capable FM station, the RDS automatically turns on, and the station name is displayed under the frequency. However, when the signals of that station become weak, the station name disappears.

# **Playing an iPod**

Using your USB connector, connect the iPod to the USB port, then select the iPod mode.

USB Ports P. 207

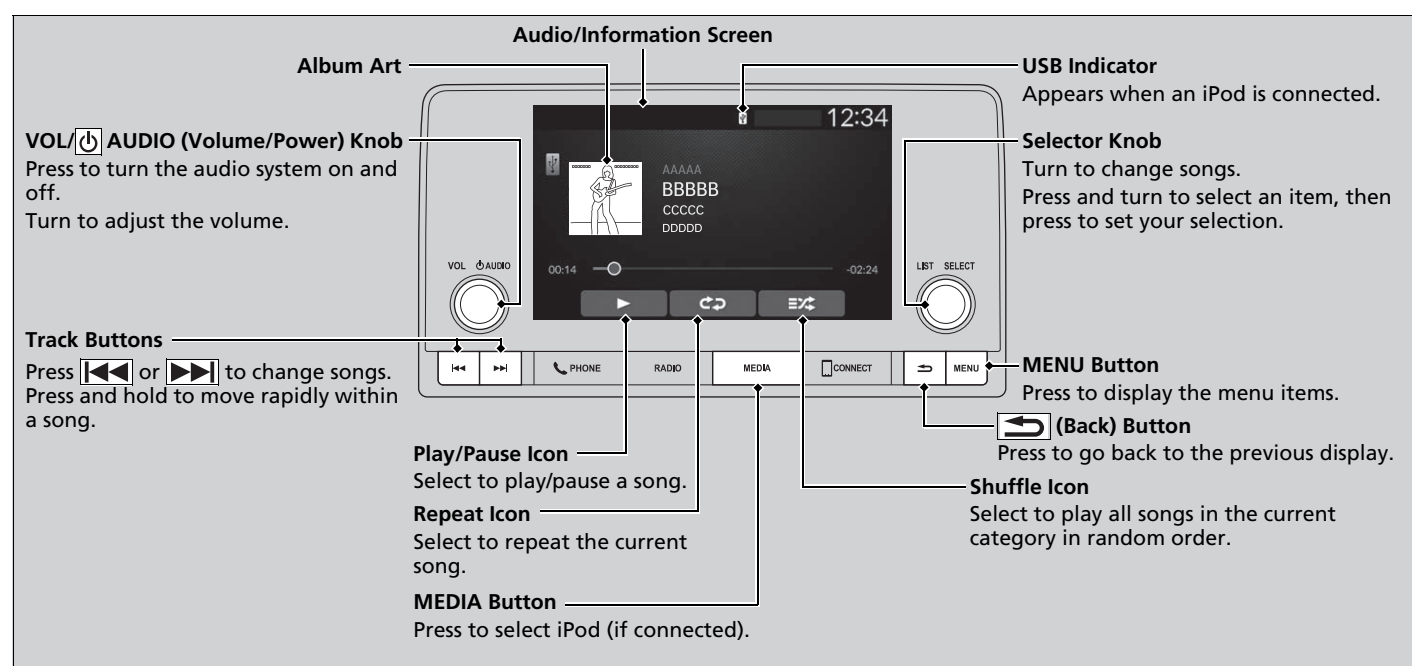

# How to Select a Song from the iPod Music List

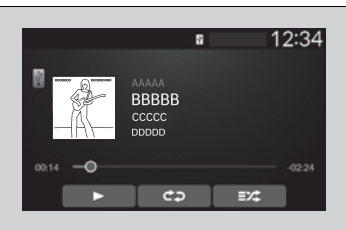

Category

| Bro        | wse                                                                                         | 8      | 12:34 |
|------------|---------------------------------------------------------------------------------------------|--------|-------|
| ^          | Playlists                                                                                   |        | ×     |
|            | Artists                                                                                     |        |       |
|            | Albums                                                                                      |        |       |
|            | Songs                                                                                       |        |       |
|            | Composers                                                                                   |        |       |
|            | Compilations                                                                                |        |       |
| te         | m<br>lection                                                                                | ↓      |       |
| te<br>Se   | em<br>lection                                                                               | ↓<br>° | 12:34 |
| te<br>ie   | em<br>lection<br>lists<br>Artist AAA                                                        | ↓      | 12:34 |
| te<br>ie   | em<br>lection<br>ists<br>Artist AAA<br>Artist BBB                                           | ↓      | 12:34 |
| te<br>ie   | em<br>lection<br>lists<br>Artist AAA<br>Artist BBB<br>Artist CCC                            | •      | 12:34 |
| te<br>Arti | em<br>lection<br>Ists<br>Artist AAA<br>Artist BBB<br>Artist CCC<br>Artist DDD               | •      | 12:34 |
| te<br>Arti | em<br>lection<br>lets<br>Artist AAA<br>Artist BBB<br>Artist CCC<br>Artist DDD<br>Artist EEE | •      | 12:34 |

1. Press 🕹 to display the iPod music list.

### 2. Select a category.

3. Select an item.

Select an item repeatedly until a desired item you want to listen to is displayed.

### ➢Playing an iPod

Available operating functions vary on models or versions. Some functions may not be available on the vehicle's audio system.

If there is a problem, you may see an error message on the audio/information screen.

**iPod/USB Flash Drive** P. 237

# How to Select a Play Mode

You can select shuffle and repeat modes when playing a song.

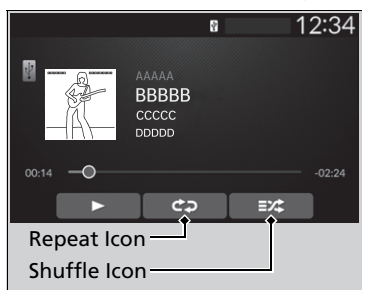

## To turn off a play mode

Select the mode you want to turn off.

### Shuffle/Repeat

Select shuffle or repeat icon repeatedly until a desired mode.

### ➢How to Select a Play Mode

Play Mode Menu Items

#### Shuffle

**Shuffle off:** Shuffle mode turns off.

**Shuffle All Songs:** Plays all available songs in a selected list in random order.

#### Repeat

CO Repeat off: Repeat mode turns off.

**Repeat all:** Repeats all songs.

**1 Repeat Song:** Repeats the current song.

# **Playing a USB Flash Drive**

Your audio system reads and plays sound files on a USB flash drive in either MP3, WMA, AAC<sup>\*1</sup>, FLAC, or WAV format.

Connect your USB flash drive to the USB port, then press the **MEDIA** button.

### USB Ports P. 207

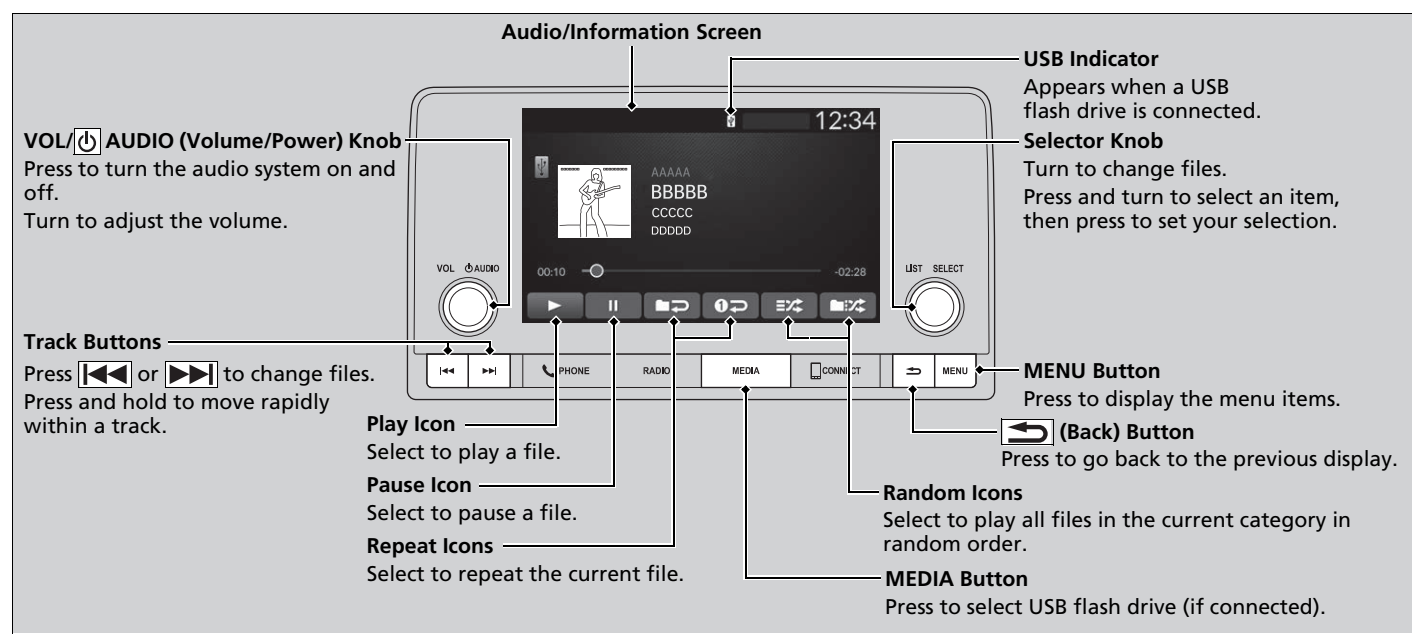

\*1:Only AAC format files recorded with iTunes are playable on this unit.

# How to Select a File from a Folder

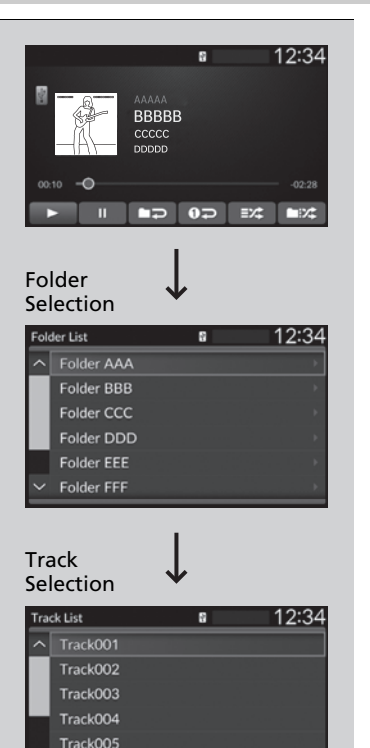

1. Press 🕹 to display a folder list.

2. Select a folder.

3. Select a file.

➢Playing a USB Flash Drive

Use the recommended USB flash drives. Second System P. 239

Files in WMA format protected by digital rights management (DRM) cannot be played. The audio system displays **Unplayable File**, and then skips to the next file.

If there is a problem, you may see an error message on the audio/information screen.

DiPod/USB Flash Drive P. 237

# How to Select a Play Mode

You can select random and repeat modes when playing a file.

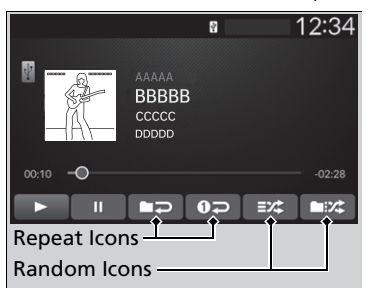

**Random/Repeat** Select random or repeat icon.

#### How to Select a Play Mode

Play Mode Menu Items

#### Random

**Random All Tracks:** Plays all files in random order.

**Random in Folder:** Plays all files in the current folder in random order.

#### Repeat

**O Repeat track:** Repeats the current file.

**Repeat folder:** Repeats all files in the current folder.

### To turn off a play mode

Select the mode you want to turn off.